# SEATAC's Authorized Signatory Portal Handbook

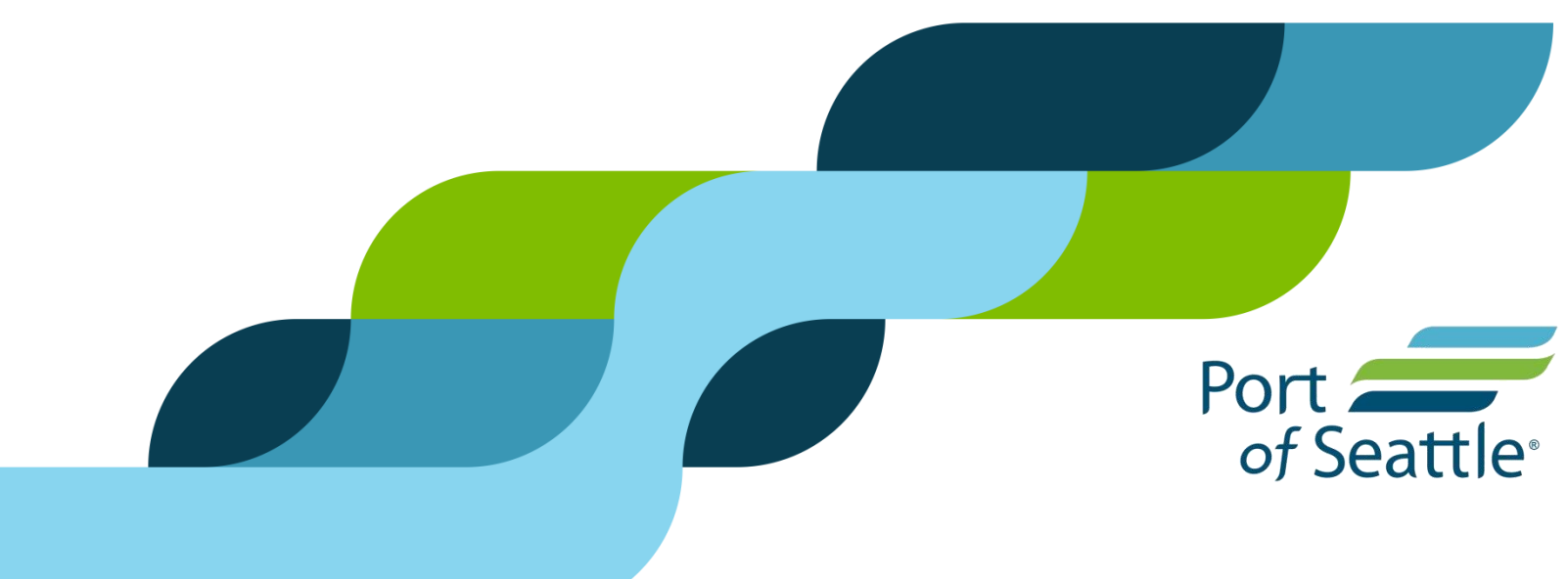

#### Signatory Portal Handbook

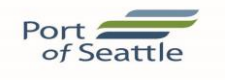

- Logging in (p.3)
- My SAFE (p.4)
- Enrolling a New Applicant (p. 5)
- Processing a Badge Renewal (p.14)
- Processing a Termination (p.17)
- Designating a Badge Lost/Stolen and authorizing a replacement (p.22)
- Requesting a Badge type change (p.25)

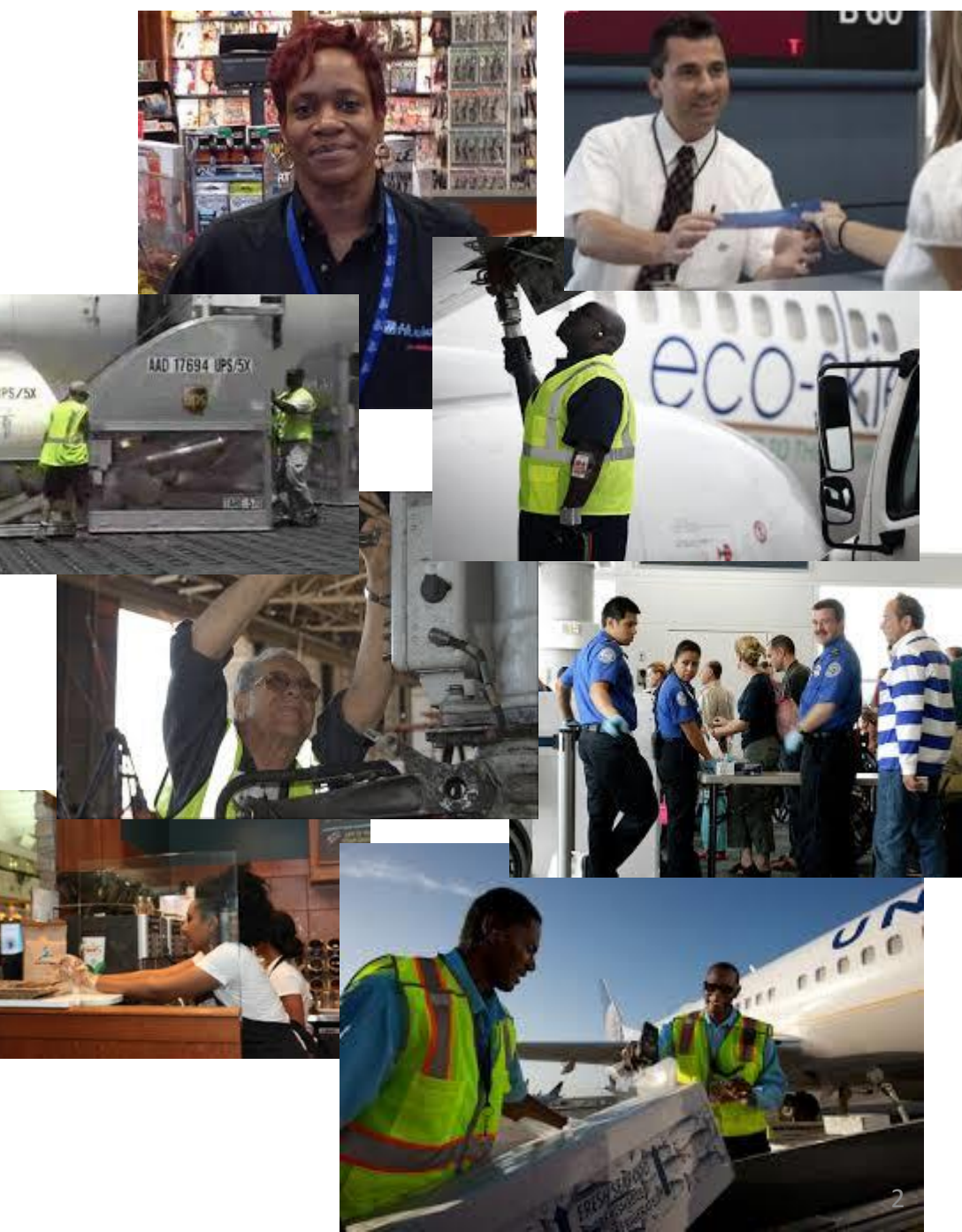

#### Accessing the Authorized Signatory Portal: https://hosting.portseattle.org/SAFESelfService You must be using Internet Explorer!

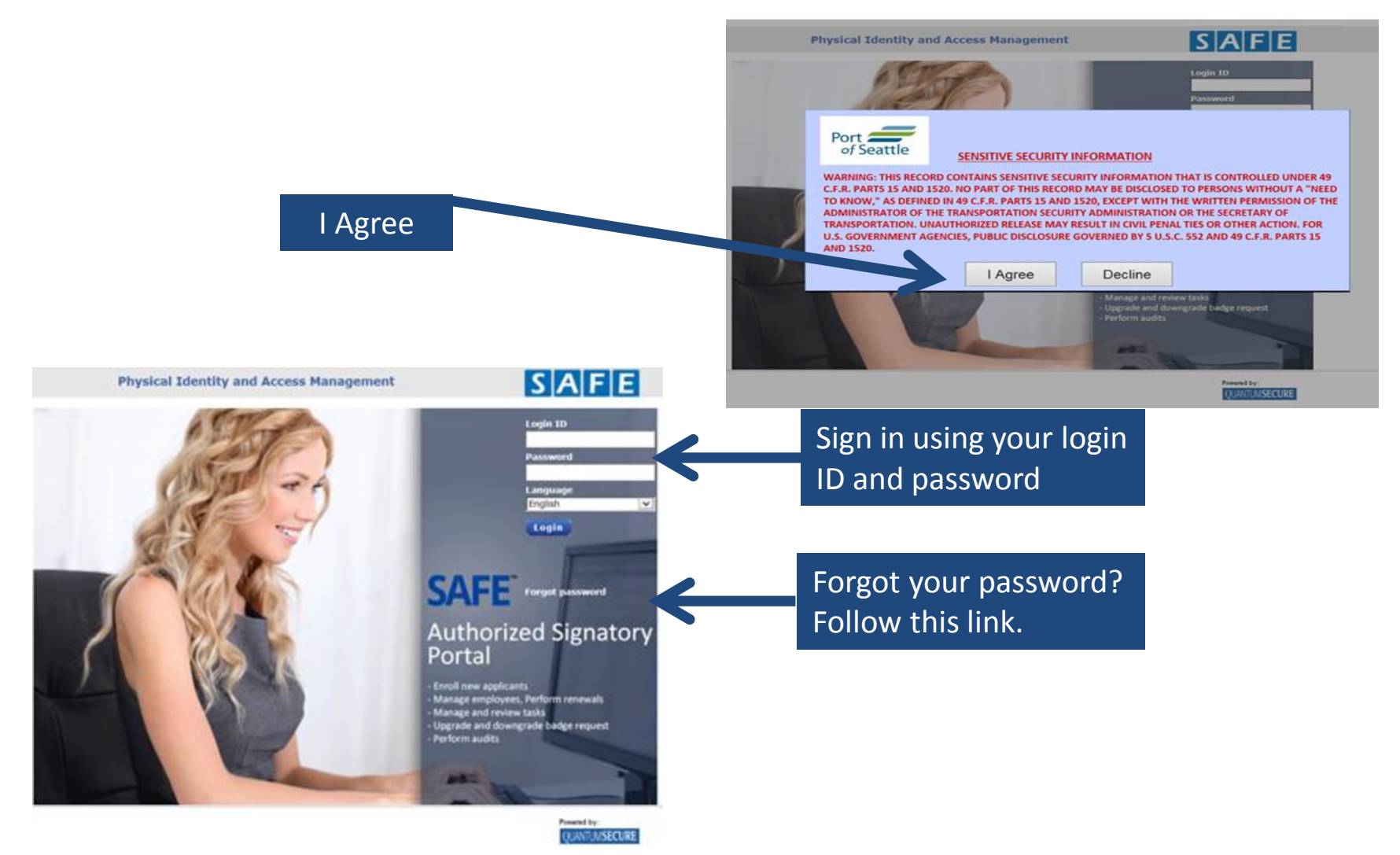

3

# **Signatory Portal**

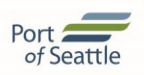

There are three tabs available once you log into the portal (Reports, MySAFE, Employees). The portal will default to the My SAFE tab where nearly all badging related transactions may be completed. Please note that the Badge Renewal Summary pane displays all active employees that are within 60 days of badge renewal.

| Port                                                           | Welcome LAUREN CURTIS<br>Logged on at: 16-Oct-2017 02:08 PM |        |           | English | <b>~</b> | 🕑 Change F            | Password  Logout                            | ut 🚺 About 🤪 Help                     |                                                                                                    |  |  |  |
|----------------------------------------------------------------|-------------------------------------------------------------|--------|-----------|---------|----------|-----------------------|---------------------------------------------|---------------------------------------|----------------------------------------------------------------------------------------------------|--|--|--|
| of Seattle                                                     | Reports                                                     | MySAFE | Employees |         |          |                       |                                             |                                       |                                                                                                    |  |  |  |
|                                                                | My Links                                                    |        |           |         |          |                       |                                             |                                       |                                                                                                    |  |  |  |
| Quick Links<br>New Applicant<br>Manage Employees<br>Audit Task |                                                             |        |           |         |          | Badq<br>UPID<br>15208 | e Renewal Summar<br>Name<br>9 CURTIS LAUREN | y (Top 20)<br>Employer<br>PORT OF SE. | Badge Type     Exp Date     Renew     Do Not Renew        DRIVING/     10/31/2017     Renew     Do Not Renew |  |  |  |
|                                                                |                                                             |        |           |         |          |                       |                                             |                                       |                                                                                                    |  |  |  |

| My Pend      | My Pending Audit Tasks Summary (Top 20) |                                                |                          |  |  |  |  |  |  |  |  |  |
|--------------|-----------------------------------------|------------------------------------------------|--------------------------|--|--|--|--|--|--|--|--|--|
| ID           | Status                                  | Request Type                                   | Request From             |  |  |  |  |  |  |  |  |  |
| <u>62007</u> | Pending                                 | Full Audit Lauren After Portal<br>Enhancements | PORT OF SEATTLE AVIATION |  |  |  |  |  |  |  |  |  |

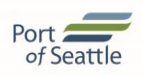

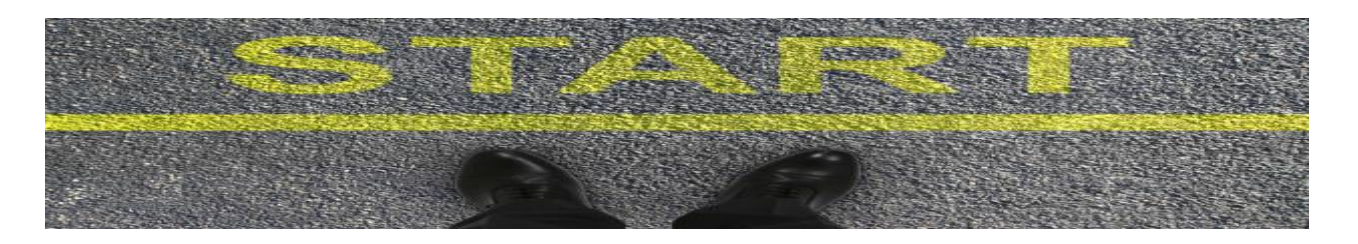

- Signatories have an important role in sponsoring an individual for a security ID Badge. Your responsibility includes verifying the identity of the individual being sponsored by your company. <u>TSA has mandated that Employment Authorization expiration dates</u> <u>MUST be associated to the end date of the badge</u>. Please remind your employees to renew employment authorization criteria in advance to avoid receiving a badge expiration less than 2 years.
- The Signatory must validate personal and biographical information required for mandated background checks consistent with Transportation Security Administration requirements.
- Applicants seeking a badge must present documents that establish employment authorization as well as identity consistent with Federal I-9 Requirements. Information on acceptable documents may be found at our website: https://www.portseattle.org/employee-services/credentials-trainings
- Applicants must present original, valid and unexpired documents, in person, to the Credential Center when applying for a new badge.

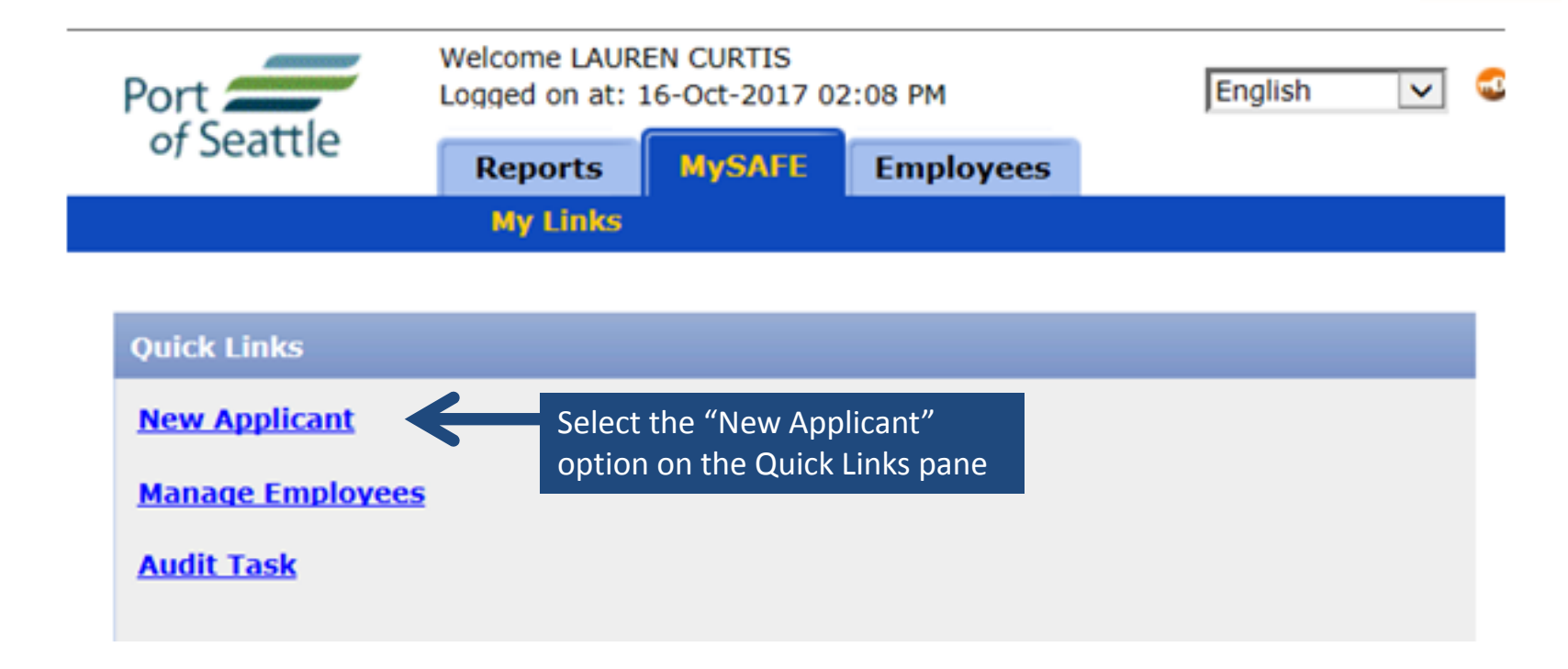

- Once identity has been verified, it is a "best practice" to enroll the applicant while they are face-to-face and can answer any questions or clarify any information that may be in question.
- **<u>REMEMBER</u>** for the sake of background checks it is critical that the information entered in the SAFE Signatory Portal be complete and accurate!

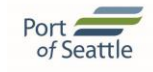

|                    | Welcome LAUREN CURTIS         |                |                    |                             |                 |              | STEP 1 - Annlicant       |
|--------------------|-------------------------------|----------------|--------------------|-----------------------------|-----------------|--------------|--------------------------|
| Port               | Logged on at: 16-Oct-2017 02: | 08 PM          | English            | 🗸 😡 Change Password  Logout | 🗓 About 🛛 🖓 Hel | lp           |                          |
| of Seattle         | Reports MySAFE                | Employees      |                    |                             |                 |              | Information              |
|                    | Personnel   Audit             |                |                    |                             |                 |              |                          |
| Employees -> Perse | onnel-> General               |                |                    |                             |                 |              | Please note that         |
| New Applicant Step | ) 1 of 2                      |                |                    |                             |                 |              | mandatory fields are     |
| General Details    |                               |                |                    |                             |                 |              | highlighted in hold      |
| UPID               | 7195414                       |                | Phone*             | { 222 } 222 - 2222          |                 |              | highinghted in bold,     |
| Last Name*         | CURTIS                        | 🕜 <u>Alias</u> | Additional Contact | {                           |                 |              |                          |
| First Name*        | FRANKIE                       | 0              | SSN                | 123 - 45 - 678              |                 |              | asterisk.                |
| Middle Name        | LILLIAN                       | 0              | Place of Birth*    | United States of America    |                 |              |                          |
| Status*            | Pre-Enrolled                  | $\checkmark$   | State (if USA)     | Alaska                      |                 |              | All mandatory fields     |
| Application Date   | 16-Oct-2017                   |                | Citizenship*       | United States of America    |                 |              | must be completed        |
| End Date           |                               |                | Ethnicity*         | Pacific Islander            |                 |              | mast be completed.       |
| Date of Birth*     | 10-Jun-1977                   |                | If Other,          |                             |                 |              |                          |
| Email              |                               | _              | Emplo, **          | PORT OF SEATTLE AVIATION    | ~               |              | Social Security          |
|                    |                               |                | Division*          | SECURITY                    | V               |              | Number is                |
|                    |                               |                | Job Title*         | MANAGEN                     | <b>v</b>        |              | mandated by TSA!         |
| Address Details    |                               |                | Physical Details   |                             |                 |              | You must enter SSN.      |
| Address*           | 1234 ABC Lane                 |                | Sex*               | Female                      |                 |              |                          |
| City*              | Seattle                       |                | Height*            | 5 ft 05 inches              |                 | Loovo End E  | ata Blank, The Cradentia |
| Country*           | United States of America      | ~              | Weight*            | 120 lb                      |                 |              | undate based on          |
| State (if USA)     | Washington                    | $\checkmark$   | Hair Color*        | Brown                       |                 |              |                          |
| Zip*               | 123433 -                      |                | Eye Color*         | Hazel                       |                 | contract exi | Diration                 |

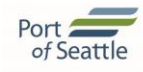

| Port             | Welcome LAUREN CURTIS<br>Logged on at: 16-Oct-2017 02 | 2:08 PM      | English           | 💙 🚭 Change Password 🔒 Logout 🏾 🚺 Abo | ut 🕜 Help |                |
|------------------|-------------------------------------------------------|--------------|-------------------|--------------------------------------|-----------|----------------|
| of seattle       | Reports MySAFE Personnel   Audit                      | Employees    |                   |                                      |           |                |
| Conoral          | Duivillance                                           |              |                   |                                      |           | The Alias link |
|                  |                                                       |              |                   |                                      |           | should be use  |
| New Applicant St | ep 1 of 2                                             |              |                   |                                      |           | to enter other |
| General Details  | -                                                     |              |                   |                                      |           |                |
| UPID             | 7195414                                               | $\checkmark$ | Phone*            | { 222 } 222 - 2222                   |           | legal names tr |
| Last Name*       | CURTIS                                                | Alias        | Iditional Contact | {                                    |           | applicant has  |
| First Name*      | FRANKIE                                               | 0            | SSN               | 123 - 45 - 6789                      |           | used Since th  |
| Alias Details    |                                                       |              |                   |                                      |           | is part of the |
|                  | Last Name                                             |              | First Name        | Middle Name                          |           | is part of the |
| Alias1           | SMITH                                                 | MARILEE      |                   | LILLIAN                              |           | background     |
| Alias2           |                                                       |              |                   |                                      |           | check. be sure |
| Alias3           |                                                       |              |                   |                                      |           | to ack the     |
|                  |                                                       |              |                   | Apply                                | 50        | LU ASK LITE    |
|                  |                                                       |              | Job Title*        | MANAGER                              |           | applicant if   |
| Address Details  |                                                       |              | Physical Details  |                                      |           | they've used   |
| Address*         | 1234 ABC Lane                                         |              | Sex*              | Female                               |           | other names (  |
| City*            | Seattle                                               |              | Height*           | 5 ft 05 inches                       |           |                |
| Country*         | United States of America                              | ~            | Weight*           | 120 lb                               |           | aliases.       |
| State (if USA)   | Washington                                            | ~            | Hair Color*       | Brown                                |           |                |

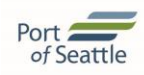

| 0110             | 1179414                  |         | FIGIC              | { 222 } 222 - 2222       |
|------------------|--------------------------|---------|--------------------|--------------------------|
| Last Name*       | CURTIS                   | 🕢 Alias | Additional Contact | {                        |
| First Name*      | FRANKIE                  | 0       | SSN                | 123 - 45 - 6789          |
| Middle Name      | LILLIAN                  | 0       | Place of Birth*    | United States of America |
| Status*          | Pre-Enrolled             | -       | State (if USA)     | Alaska                   |
| Application Date | 16-Oct-2017              |         | Citizenship*       | United State             |
| End Date         |                          |         | Ethnicity*         | Pacific Island           |
| Date of Birth*   | 10-Jun-1977              |         | If Other,          | Please add a Badge Type  |
| Email            |                          |         | Employer*          | PORT OF SEA              |
|                  |                          |         | Division*          | SECURITY                 |
|                  |                          |         | Job Title*         | MANAGER OK               |
| Address Details  |                          |         | Physical Details   |                          |
| Address*         | 1234 ABC Lane            |         | Sex*               | Female                   |
| City*            | Seattle                  |         | Height*            | 5 ft 05 inches           |
| Country*         | United States of America | ~       | Weight*            | 120 lb                   |
| State (if USA)   | Washington               | ~       | Hair Color*        | Brown                    |
| Zip*             | 123433 -                 |         | Eye Color*         | Hazel                    |
|                  |                          |         |                    |                          |
| Reset Next       | 3                        |         |                    | Submit Close             |
|                  |                          |         |                    | $\overline{}$            |

When you have completed the template, select "SUBMIT"

You will be prompted to "Please add a badge type" select "OK" and you will be taken to the Privileges tab.

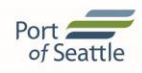

| Port of Seattle                             | Welcome LAUREN CURTIS<br>Logged on at: 16-Oct-2017 02<br>Reports MySAFE<br>Personnel   Audit | 2:08 PM<br>Employees | English 🔽 | 😨 Change Password 🌗 | 🕽 Logout 🛛 About | 🖉 Help |    |                                                         |
|---------------------------------------------|----------------------------------------------------------------------------------------------|----------------------|-----------|---------------------|------------------|--------|----|---------------------------------------------------------|
| General                                     | Privileges                                                                                   |                      |           |                     |                  |        |    |                                                         |
| New Applicant Step 2<br>Add/Edit Privileges | e of 2                                                                                       |                      |           |                     |                  |        |    |                                                         |
| Badge Type*                                 | RESTRICTED                                                                                   |                      |           |                     |                  |        | ST | FP 2                                                    |
| Privilege                                   | Authorized Signatory<br>Custom Seal<br>LEO                                                   |                      |           |                     |                  |        |    | Select the drop down                                    |
|                                             | <b>a</b> • 4                                                                                 | Add                  | )date     |                     |                  |        |    | menu for                                                |
|                                             | rimege                                                                                       |                      |           |                     |                  |        |    | Badge Type<br>and make<br>your selection<br>Click "Add" |
| Back                                        |                                                                                              |                      |           |                     | Submit Close     |        |    | Click Submit<br>when finished                           |

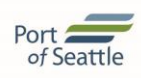

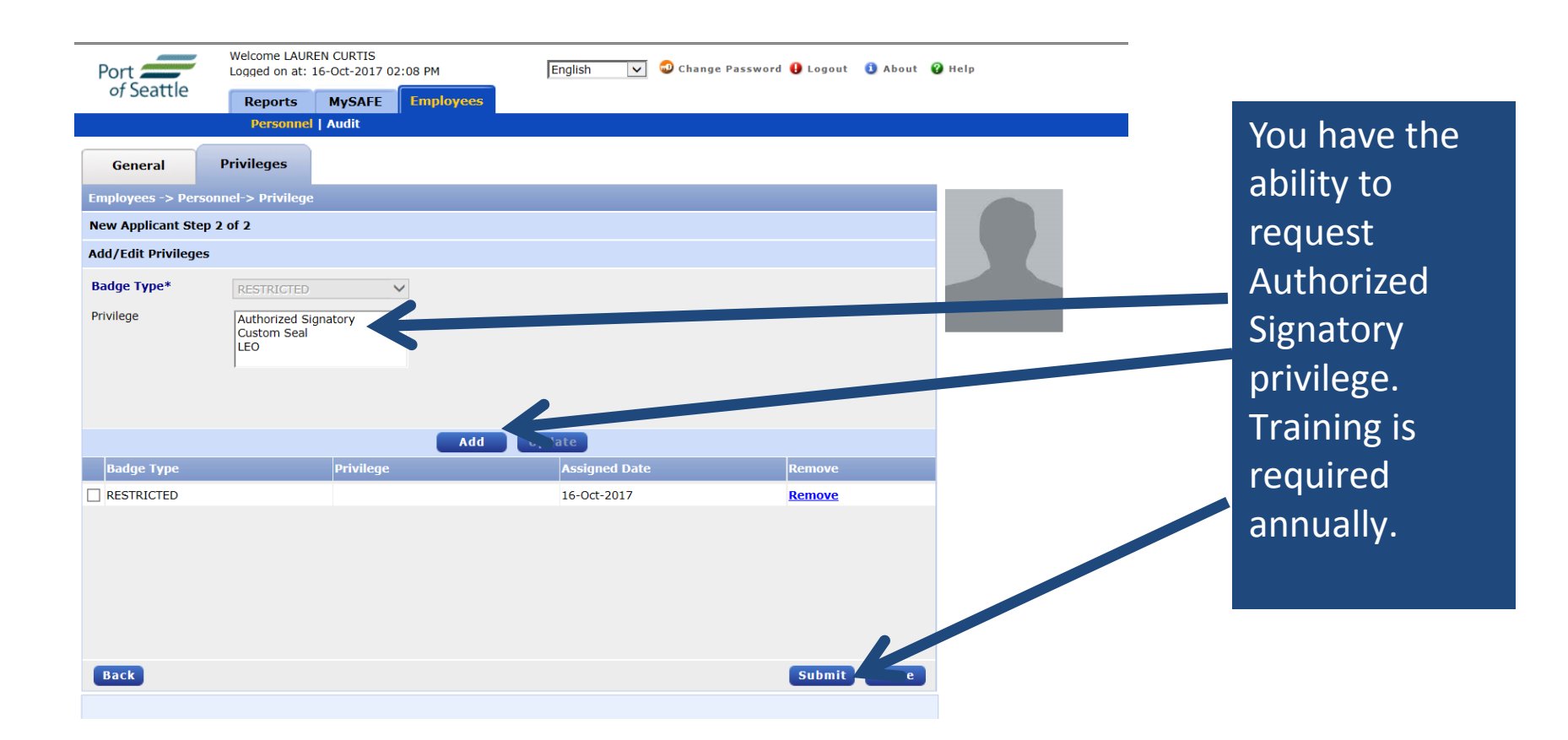

Note: LEO and CBP privileges are not authorized via the Portal. Our current processes will remain the same.

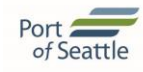

| Port 🟉            | Welcome LAUREN CURTIS<br>Logged on at: 16-Oct-2017 | 02:08 PM           | English            | 🗸 🕲 Change Password  Logout | 🚺 About 💡 Hel | p |         |
|-------------------|----------------------------------------------------|--------------------|--------------------|-----------------------------|---------------|---|---------|
| of Seattle        | Reports MySAFE                                     | Employees          |                    |                             |               |   |         |
|                   | Personnel   Audit                                  |                    |                    |                             |               |   | Once    |
| General           | Privileges                                         |                    |                    |                             |               |   | caticf  |
| Employees -> Pers | sonnel-> General                                   |                    |                    |                             |               |   | Salisi  |
| New Applicant Ste | p 1 of 2                                           |                    |                    |                             |               |   | requi   |
|                   | 7195414                                            |                    | Phone*             | ( 222 ) 222 2222            |               |   | made    |
| Last Name*        | CURTIS                                             | Alias              | Additional Contact |                             |               |   | coloci  |
| First Name*       | FRANKIE                                            | 0                  | SSN                | 123 - 45 - 6789             |               |   | select  |
| Middle Name       | LILLIAN                                            | 0                  | Place of Birth*    | United States of America    | <b>v</b>      |   | requi   |
| Status*           | Pre-Enrolled                                       | $\checkmark$       | State (if USA)     | Alaska                      | $\checkmark$  |   | authe   |
| Application Date  | 16-Oct-2017<br>Enrollm                             | ent Authentication | Citizenshin*       | United States of America    | $\checkmark$  |   | oprol   |
| Date of Birth*    | Inter PI                                           | N                  |                    | Pacific Islander            | ✓             |   | enron   |
| Email             |                                                    | L                  |                    | PORT OF SEATTLE AVIATION    |               |   | PIN n   |
|                   | 1                                                  | Authenticate       | e Cancel           | SECURITY                    | <b>~</b>      |   | PIN n   |
|                   |                                                    |                    | JOD HUC.           | MANAGER                     | ~             |   | co.mo.o |
| Address Details   |                                                    |                    | Physical Details   |                             |               |   | same    |
| Address*          | 1234 ABC Lane                                      |                    | Sex*               | Female                      |               |   | assoc   |
| City*             | Seattle                                            |                    | Height*            | 5 ft 05 inches              |               |   | airno   |
| Country*          | United States of America                           | ~                  | Weight*            | 120 lb                      |               |   |         |
| State (if USA)    | Washington                                         | $\checkmark$       | Hair Color*        | Brown                       |               |   |         |

have all the fields, and badge type , you will be to cate the nt with a ber. The ber is the number d with your ) badge.

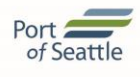

| Port<br>of Seattle<br>Person              | LAUREN CURTIS<br>a at: 16-Oct-2017 (<br>ts MySAFE<br>mmel   Audit | D2:08 PM                    | Englis              | h 🔽 🤇          | 🕑 Change Pa              | ssword 🤑 Logout      | 1 About    | 😮 Help | P |                                                                    |
|-------------------------------------------|-------------------------------------------------------------------|-----------------------------|---------------------|----------------|--------------------------|----------------------|------------|--------|---|--------------------------------------------------------------------|
| General Occupation                        | n Privilego                                                       | es Review                   | & Print             |                |                          |                      |            |        |   |                                                                    |
| CURTIS FRANKIE 7195414 Pre                | e-Enrolled                                                        |                             |                     |                |                          | P                    | e-Enrolled |        |   |                                                                    |
| Employer/Occupation* PORT                 | OF SEATTLE AVIAT                                                  | ION 🗸                       |                     |                |                          |                      |            |        |   | Once you have                                                      |
| APPLICANT NAME: FRAM                      | NKIE CURTIS                                                       |                             | UPID                | 7195414        | BADGE TY                 | PE: RE FRICTED       |            | ^      |   | successfully submitted                                             |
| AIRPORT IDENT                             | FIFICATION B                                                      | BADGE (AIB                  | )                   | Por<br>of      | t 🚄<br>Sea               | ttle                 |            |        |   | the electronic<br>application, you will be<br>taken to the "Review |
|                                           | A                                                                 | PPLICANT                    | GENERAL             | DATA           |                          |                      |            |        |   | and Print" tab                                                     |
| LAST NAME<br>CURTIS                       | FIRST<br>FRANK                                                    | NAME<br>Kie                 |                     | MIDDLE NA      | AME                      | SUFFIX               |            |        |   |                                                                    |
| ALIAS LAST NAME<br>1. SMITH               | <b>I</b>                                                          | ALIAS FIRST N<br>1. MARILEE | IAME                | 1              | ALIAS MIDI<br>1. LILLIAN | DLE NAME             |            |        |   | YOU ARE DONE!                                                      |
| PERSONAL PHYSICAL ADDRES<br>1234 ABC LANE | S                                                                 | CITY<br>SEATTLE             | STATE<br>WASHINGTON | COUNTRY<br>USA | 1                        | <b>ZIP</b><br>123433 |            |        |   |                                                                    |
| <b>PRIMARY PHONE</b><br>222-222-2222      | CELL / WORK PH                                                    | IONE                        | PRIMARY EMA         | <br>IL         |                          |                      |            |        |   |                                                                    |

This document is an overview of the badge application just completed. Both you, as the Authorized Signer, as well as the employee have responsibilities listed in this form. This can be printed for your records and shared with the employee. This form WILL NOT be required at the time of the badge appointment, but the applicant will sign indicating they were made aware of the badge terms and conditions.

## PROCESSING A BADGE RENEWAL

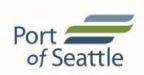

Employees with an ACTIVE badge status are permitted to renew their security ID Badge up to 60 days prior to the expiration date shown on the badge.

## PROCESSING A BADGE RENEWAL Port of Seattle

|                  | Welcome LAUREN CURTIS        |           |         |            |                    |             |            |            |                  |       |
|------------------|------------------------------|-----------|---------|------------|--------------------|-------------|------------|------------|------------------|-------|
| Port             | Logged on at: 16-Oct-2017 02 | 2:08 PM   | English | 🔽 🚭 Change | Password  Logout   | 🚺 About 💡 I | Help       |            |                  |       |
| of Seattle       | Reports MySAFE               | Employees |         |            |                    |             |            |            |                  |       |
|                  | My Links                     |           |         |            |                    |             |            |            |                  |       |
| Quick Links      |                              |           |         | Bad        | je Renewal Summary | / (Top 20)  |            |            |                  |       |
| New Applicant    |                              |           |         | 119        | Name               | Employer    | Badge Type | Exp Date   | Renew Do Not Re  | enew  |
| Manage Employees | <u>5</u>                     |           |         | 7.95       | 414 CURTIS FRANKIE | PORT OF SE  | RESTRICT   | 12/05/2017 | Review Do Not Re | enew  |
| Audit Task       |                              |           |         |            |                    |             |            |            |                  |       |
|                  |                              |           |         |            |                    |             |            |            |                  |       |
| mplovees         | s due for rer                | newal w   | ithin   |            | To aut             | horize      | an e       | mnlov      | vee ren          | ewal  |
|                  |                              |           |         |            |                    |             |            |            | , <u> </u>       | ewar, |
| ou days wi       | ii appear in                 | the Bad   | ge      |            | Click O            | n "Rer      | new"       | next       | to the           |       |
| enewal S         | ummarv pa                    | ne on th  | e       |            | emplo              |             | name       |            |                  |       |
|                  |                              |           |         |            | -cmpio             | yee 5 1     |            |            |                  |       |
| /IySAFE_ta       | ıb.                          |           |         |            |                    |             |            |            |                  |       |
|                  |                              |           |         |            |                    |             |            |            |                  |       |

## PROCESSING A BADGE RENEWAL Port Conference of Seattle

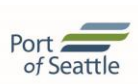

| APPLIC                                                                    | ANT ACCESS LEVELS & PRIVILEGES                               |                      |  |  |  |  |  |  |  |
|---------------------------------------------------------------------------|--------------------------------------------------------------|----------------------|--|--|--|--|--|--|--|
| LIST OF ALL ACCESS LEVELS                                                 | ACCESS PRIVILEGES                                            |                      |  |  |  |  |  |  |  |
|                                                                           | 1. RESTRICTED                                                |                      |  |  |  |  |  |  |  |
|                                                                           |                                                              |                      |  |  |  |  |  |  |  |
|                                                                           |                                                              |                      |  |  |  |  |  |  |  |
|                                                                           |                                                              |                      |  |  |  |  |  |  |  |
|                                                                           |                                                              |                      |  |  |  |  |  |  |  |
| I, FRANKIE CURTIS, have provided in                                       | formation on this form that is true, complete and correc     | t to the best of my  |  |  |  |  |  |  |  |
| knowledge. I also have provided this in                                   | formation in good faith and authorize the release of this ir | formation to the TSA |  |  |  |  |  |  |  |
| and other Federal, State, and local agen                                  | cies on an as needed basis.                                  |                      |  |  |  |  |  |  |  |
| SIGNATURE                                                                 | DATE:                                                        |                      |  |  |  |  |  |  |  |
| <b>E</b>                                                                  |                                                              |                      |  |  |  |  |  |  |  |
|                                                                           |                                                              |                      |  |  |  |  |  |  |  |
|                                                                           |                                                              | 7                    |  |  |  |  |  |  |  |
| PAGE 4 of 4                                                               | APPLICANT INITIAL: DATE: 16-0ct-20.                          | <u>./</u>            |  |  |  |  |  |  |  |
|                                                                           |                                                              |                      |  |  |  |  |  |  |  |
| Back                                                                      | aw Emclovee Application Drint Application                    | Close                |  |  |  |  |  |  |  |
| Back                                                                      |                                                              | close                |  |  |  |  |  |  |  |
|                                                                           |                                                              |                      |  |  |  |  |  |  |  |
|                                                                           |                                                              |                      |  |  |  |  |  |  |  |
| Once you have renewed from the dashboard, you will be taken to the Review |                                                              |                      |  |  |  |  |  |  |  |

& Print tab. Review the applicant's information for accuracy, if changes need to be made go back to the General tab. Once finished, scroll to the bottom of the form and select "Renew Employee Application".

Caution!! Once you RENEW the applicant, they will be REMOVED from your badge renewal summary pane so it is important to note for your records who you have renewed. It is recommended that you make renewal appointments in conjunction with renewing the badge application.

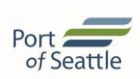

Processing an ID Badge termination in the Authorized Signatory Portal immediately disables the card access. If an employee is no longer employed, or no longer has a business need for an ID badge, the card status should be changed to "TERMINATED".

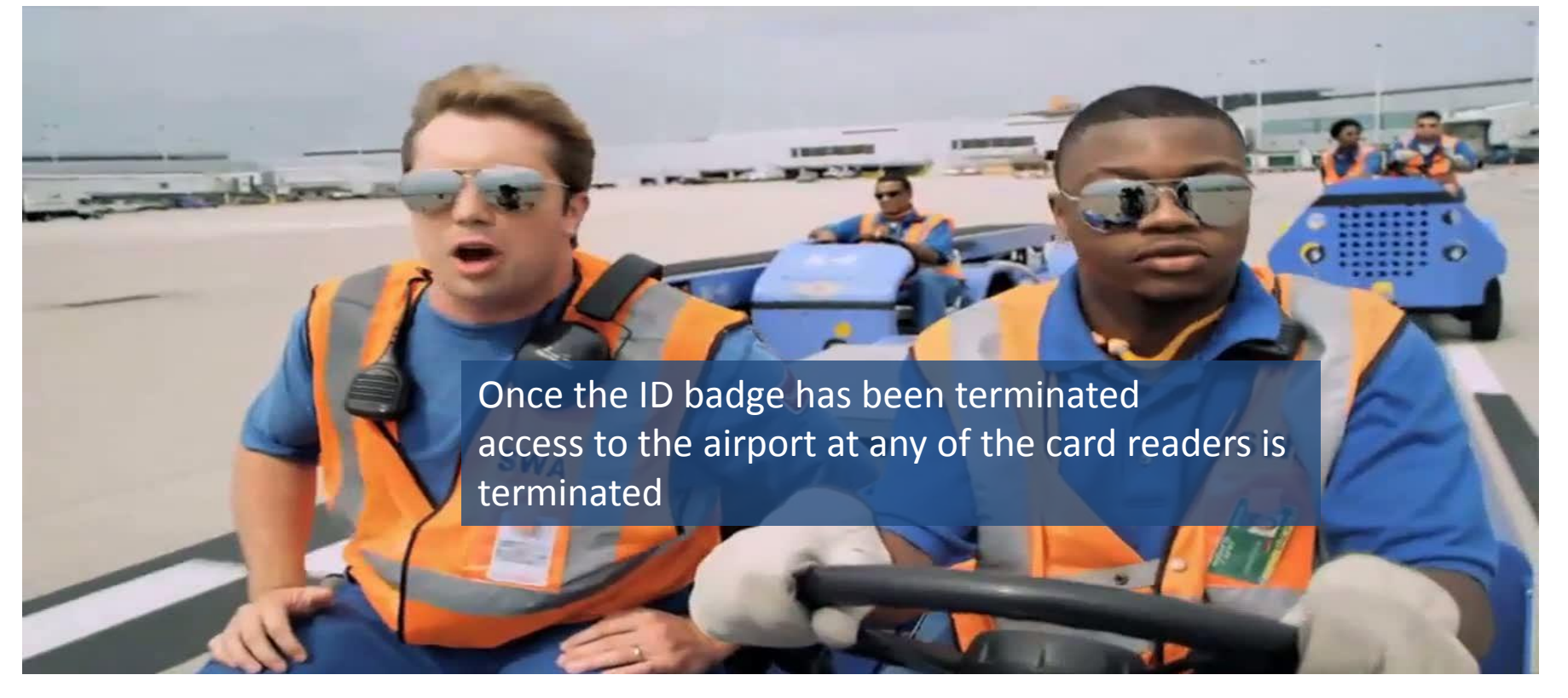

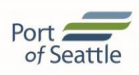

| Port                                | Welcome LAUREN CU<br>Logged on at: 16-Oct                                                   | RTIS<br>-2017 03:48 PM | English 🗸               |   |                                    |
|-------------------------------------|---------------------------------------------------------------------------------------------|------------------------|-------------------------|---|------------------------------------|
|                                     | Reports My                                                                                  | SAFE Employees         |                         |   |                                    |
|                                     | My LINKS                                                                                    |                        |                         |   | Select the                         |
| Quick Links<br><u>New Applicant</u> |                                                                                             |                        |                         |   | "Manage                            |
| Manage Employe                      | 205                                                                                         |                        |                         |   | Employees" link                    |
| Audit Task                          |                                                                                             |                        |                         |   | on the MySAFE<br>Quick Links page. |
| Port                                | Welcome LAUREN CURTIS<br>Logged on at: 16-Oct-2017 03:<br>Reports MySAFE<br>Personnel Audit | 48 PM Englisi          | h 🔽 🚭 Change Password 🎚 |   |                                    |
| Employees                           |                                                                                             |                        |                         |   |                                    |
| Employees -> Personr                | nel -> Search Employee Detai                                                                | Is                     |                         | 2 |                                    |
| Employee General Det                | ails                                                                                        |                        |                         |   |                                    |
| UPID                                |                                                                                             | Card Number            |                         |   |                                    |
| SSN                                 |                                                                                             | Asset Number           |                         |   | <b>a b b b b b b b b b b</b>       |
| Last Name                           | CURTIS                                                                                      | Status                 |                         |   | Search by Name                     |
| First Name                          | FRANKIE                                                                                     | Job Title              | Select 🗸                |   | •                                  |
| Middle Name                         |                                                                                             |                        |                         |   |                                    |
| Date of Birth                       |                                                                                             |                        |                         |   |                                    |
| Reset                               |                                                                                             |                        | Search                  |   |                                    |

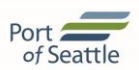

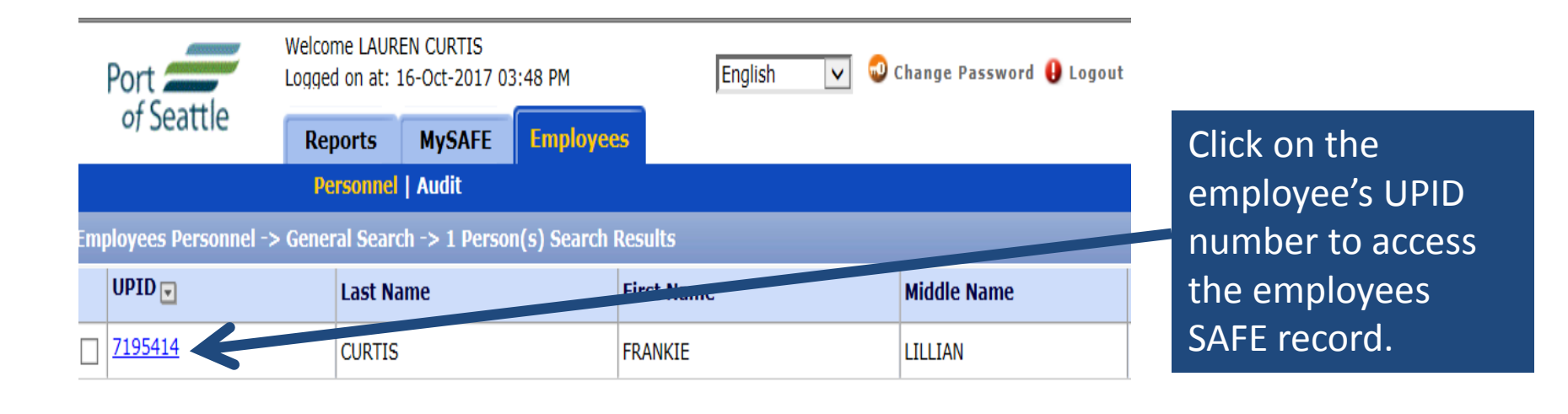

Remember, you may only access employees of your company or organization.

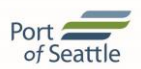

| Port              | Welcome LAUR<br>Logged on at: | EN CURTIS<br>16-Oct-2017 03:48 | РМ           | English 🗸               | 😡 Change Password 🔒 Logout        | 🗓 About 🧯 | 🗿 Help |                    |
|-------------------|-------------------------------|--------------------------------|--------------|-------------------------|-----------------------------------|-----------|--------|--------------------|
| of Seattle        | Reports                       | MySAFE E                       | mployees     |                         |                                   |           |        |                    |
|                   | Personnel                     | Audit                          |              |                         |                                   |           |        |                    |
| Cananal           | <b>a</b>                      | <b>D</b> : 1                   |              |                         |                                   |           |        |                    |
| General           | Occupation                    | Privileges                     | Access Cards | Review & Print          |                                   |           |        |                    |
| Employees -> Pers | onnel -> General              |                                |              |                         |                                   |           | -      |                    |
| CURTIS FRANKIE    | 7195414 Active                |                                |              |                         |                                   | Active    |        |                    |
| General Details   |                               |                                |              | Updated                 | By : Lauren Curtis, Oct 16 2017 3 | 3:58PM    |        |                    |
| UPID              | 7195414                       |                                | Ad           | ditional Contact        |                                   |           | T      |                    |
| Last Name         | CURTIS                        | Alias                          | SS           | N                       | *****6789                         |           |        | Erom "Status"      |
| First Name        | FRANKIE                       |                                | Da           | te of Birth             | 10-Jun-1977                       |           |        |                    |
| Middle Name       | LILLIAN                       |                                | Pla          | ice of Birth            | United States of America          |           |        | drop down          |
| Status            | Terminated                    |                                | Sta          | ate (if USA)            | Alaska                            |           |        | select             |
| Application Date  | 16-Oct-2017                   |                                | Cit          | izenship                | United States or America          |           |        | "To mask of to al" |
| End Date          |                               |                                | Eth          | nnicity                 | Pacific Islander                  |           |        | Terminated         |
| Email             |                               |                                | If (<br>(Pl  | Other,<br>ease Specify) |                                   |           |        |                    |
| Phone             | { 222 } 222                   | 2222                           | ·            |                         |                                   |           |        |                    |
| Address Details   |                               |                                | Phy          | ysical Details          |                                   |           |        |                    |
| Address*          | 1234 ABC Lane                 |                                | Se           | x                       | Female                            |           |        |                    |
| City*             | Seattle                       |                                | He           | ight                    | 5 ft 05 inches                    |           |        | Then click SAVE    |
| Country*          | United States of              | f America                      | ✓ We         | eight                   | 120 lb                            |           |        | at the better      |
| State (if USA)    | Washington                    |                                | ✓ Ha         | ir Color                | Brown                             |           |        |                    |
| Zip*              | 123433                        | -                              | Eye          | e Color                 | Hazel                             |           |        | of the screen.     |
| Next              |                               |                                |              |                         | Save                              | Close     |        |                    |

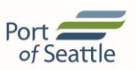

Once a badge has been terminated, Authorized Signatory must return the ID Badge to the Credential Center within 48 hours. Every effort must be made to obtain the badge from the terminated employee. Failure to return the badge will result in a non-returned badge fee of \$350.00 per non-returned badge.

## PROCESSING A LOST/STOLEN BADGE

From time to time badged employees lose or misplace their ID badge. Employees who lose their badge should immediately report lost ID Badge to their Authorized Signer. The Signatory has the responsibility of changing the badge status to LOST utilizing the Authorized Signatory Portal.

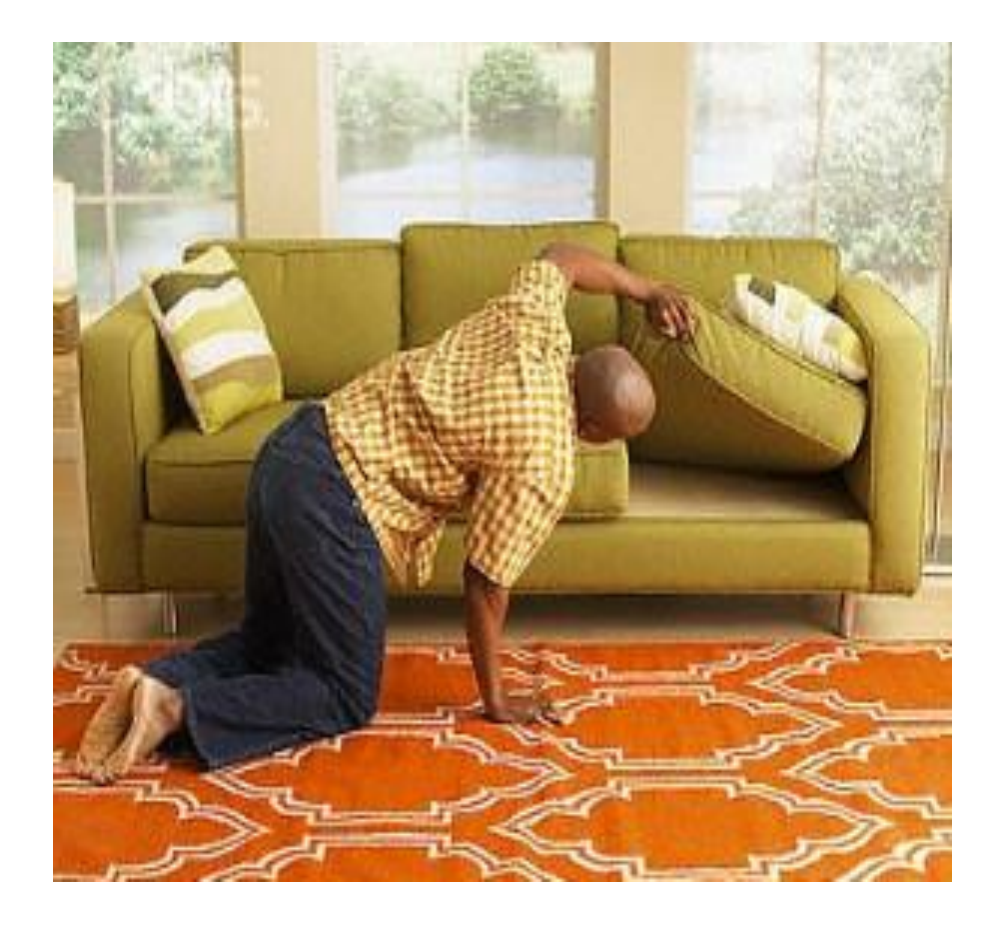

If the Employee reports the badge was STOLEN, the Authorized Signer can change the badge status to reflect STOLEN in the system. Once the badge status has been changed by the Signatory, the employee may return to the Credential Center for a replacement badge. There is a \$250.00 fine associated with LOST and STOLEN badges unless a police report is provided indicating that the badge was stolen and provided the ID Badge was NOT stolen out of a vehicle. Remember that employees should never leave their ID Badge in their vehicle. There is a 48 hour waiting period for any LOST badge reported. 22

## PROCESSING A LOST/STOLEN BADGE

| Port                | Welcome LAUREN CUR<br>Logged on at: 16-Oct- | TIS<br>2017 03:48 PM | English         | - · |                   |
|---------------------|---------------------------------------------|----------------------|-----------------|-----|-------------------|
| of Seattle          | Reports MyS                                 | AFE Employees        |                 |     | Select the        |
|                     | My Links                                    |                      |                 |     |                   |
|                     |                                             |                      |                 |     | "Manage           |
| Ouick Links         |                                             |                      |                 |     |                   |
|                     |                                             |                      |                 |     | Employees" link   |
| New Applicant       |                                             |                      |                 |     |                   |
| Manage Emplo        | vees                                        |                      |                 |     | on the MySAFE     |
| Audit Task          | -                                           |                      |                 |     | Quick Links nago  |
|                     |                                             |                      |                 |     | Quick Links page. |
|                     |                                             |                      |                 |     |                   |
|                     | Welcome LAUREN CURTIS                       |                      |                 | _   |                   |
| of Seattle          | Logged on at: 16-Oct-2017 03:48             | PM English           | Change Password |     |                   |
|                     | Personnel   Audit                           | npioyees             |                 |     |                   |
| Employees           |                                             |                      |                 |     |                   |
| Employees -> Persor | unel -> Search Employee Details             |                      |                 |     |                   |
| Employee General De | etails                                      |                      |                 |     | Soarch by Nama    |
| UPID                |                                             | Card Number          |                 |     | Search by Name    |
| SSN                 |                                             | Asset Number         |                 |     |                   |
| Last Name           | CURTIS                                      | Selec                | ct 🔽            |     |                   |
| First Name          | FRANKIE                                     | Job Title            | ct 🔽            |     |                   |
| Middle Name         |                                             |                      |                 |     |                   |
| Date of Birth       |                                             |                      |                 |     |                   |
| Reset               |                                             |                      | Search          |     |                   |

## PROCESSING A LOST/STOLEN BADGE

#### Click the Access Cards tab, to access card status information.

| Port of Seattle  | Welcome AUF<br>Logged on at<br>Reports | REN CURTIS<br>7-Oct-2017 09:3<br>MySA | 7 AM<br>Employees | English        | 🚭 Change Password     | 🔒 Logout     | <ol> <li>About</li> </ol> | 0 |
|------------------|----------------------------------------|---------------------------------------|-------------------|----------------|-----------------------|--------------|---------------------------|---|
|                  | Personne                               | Audit                                 |                   |                |                       |              |                           |   |
| General          | Occupation                             | Privileges                            | Access Cards      | Review & Print |                       |              |                           |   |
| Employees -> Per | rsonnel -> General                     |                                       |                   |                |                       |              |                           |   |
| CURTIS FRANKIE   | 7195414 Active                         |                                       |                   |                |                       |              | Active                    |   |
| General Details  |                                        |                                       |                   | Updated        | By : Lauren Curtis, O | ct 16 2017 3 | :58PM                     |   |
| 1                |                                        |                                       |                   |                |                       |              |                           |   |

#### Once you are on the Access Cards tab:

- Check the box for the ACTIVE card you intend to change.
- Change card status to LOST or STOLEN using the drop down.
- 3. Approve Badge for Reprint.
- 4. Click UPDATE.
- 5. Click SAVE.

| Port 🚄          | Welcome<br>Logged o | LAUREN CURTIS<br>on at: 17-Oct-2017 09: | 37 AM            | English 🔽 🤇    | Ochange Password | 🕽 Logout 🚺 About 🥝 |
|-----------------|---------------------|-----------------------------------------|------------------|----------------|------------------|--------------------|
| of Seattle      | е Repo              | rts MySAFE                              | Employees        |                |                  |                    |
|                 | Pers                | onnel   Audit                           |                  |                |                  |                    |
|                 |                     |                                         |                  |                |                  |                    |
| General         | Occupatio           | on Privileges                           | Access Cards     | Review & Print |                  |                    |
| Employees ->    | Personnel -> Ac     | cess Cards                              |                  |                |                  |                    |
| CURTIS FRAN     | KIE 7195414 Ac      | tive                                    |                  |                |                  | Active             |
| Employer/Occ    | cupation* POR       | T OF SEATTLE AVIATIO                    | N V              |                |                  |                    |
| Card Number     | 555064              |                                         | Badge            | Type* SEATA    | C Restricted     |                    |
| Activation Dat  | e* 16-7             |                                         |                  |                |                  |                    |
| Expiration Date | 16                  | 2                                       | · 3              |                |                  |                    |
| Deactivation Da | ite                 |                                         |                  |                |                  |                    |
| Card Status*    | Lost                | $\sim$                                  | Approved for Bad | ge             |                  |                    |
| Reason For Dea  | ctivatior Lost      | $\sim$                                  |                  |                |                  |                    |
|                 |                     |                                         |                  |                |                  |                    |
|                 |                     |                                         | Update           | 4              |                  |                    |
| Employer/0      | Occupation          | Card Number                             | Card Status      | n Date         | Expiration Date  | Badge Type         |
| PORT OF SEA     | ATTLE AVIATION      | 555063                                  | Returned         | 16-Oct-2017    | 05-Dec-2017      | SEATAC Restricted  |
| PORT OF SEA     | NTT W               | 555064                                  | Active           | 16-Oct-2017    | 16-Oct-2019      | SEATAC Restricted  |
|                 |                     |                                         |                  |                |                  |                    |
| Back Ne         | ext                 |                                         |                  |                | 5 Save           | Close              |
|                 |                     |                                         |                  |                |                  |                    |
|                 |                     |                                         |                  |                |                  |                    |

Hel

Occasionally it may be necessary to request a badge that may allow different access to an employee who is already badged for your company.

For example, an Airline employee previously badged with a SeaTac Restricted (Red) badge now needs an AOA (Blue) badge with driving capability to perform their job function. This may or may not require a job title change.

Signatories can initiate (request) the change using the Authorized Signatory Portal.

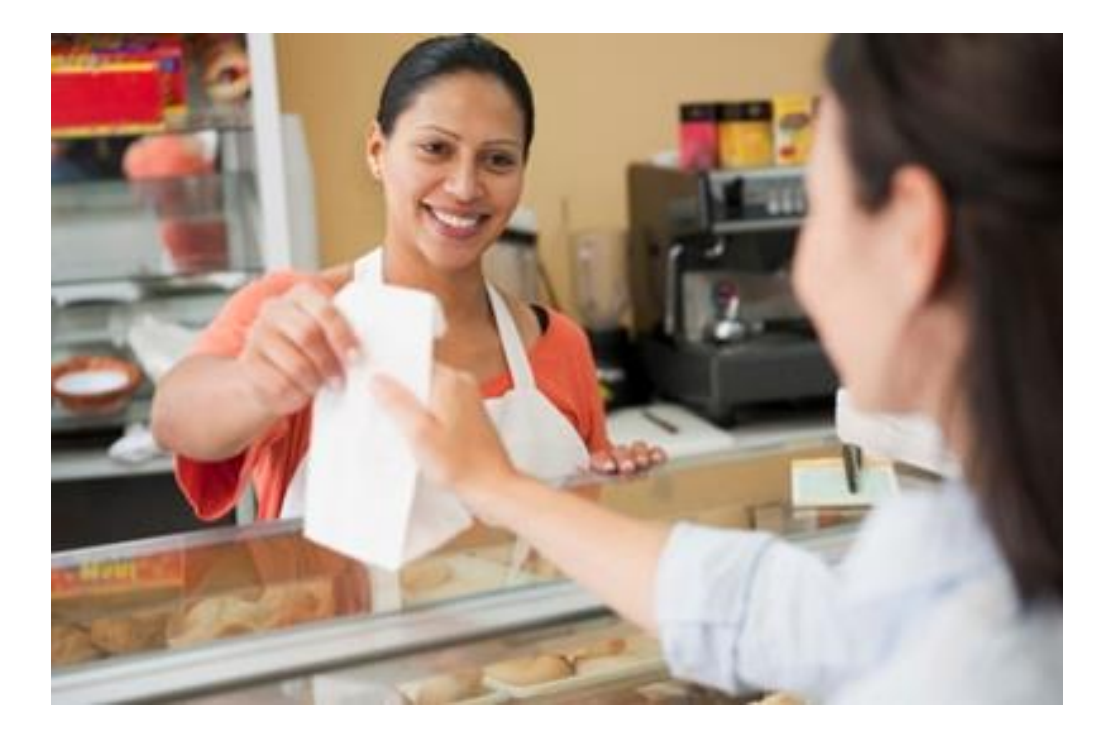

Please note that requests are subject to approval by the Credential Center and in some instances may require an additional background check. In all instances, a new badge will be printed and exchanged for the badge the employee currently hold.

| ROC                | ESSIN                                                 | IG A                     | BADG                 | E TYP      | E CHANGE Port of Seatt             |
|--------------------|-------------------------------------------------------|--------------------------|----------------------|------------|------------------------------------|
| Port               | Welcome LAUREN CU                                     | JRTIS<br>t-2017 03:48 PM | English              | V (        |                                    |
| of Seattle         | Reports                                               | SAFE Employe             | PS                   |            |                                    |
|                    | My Links                                              | employe                  |                      |            | Soloct the                         |
|                    |                                                       |                          |                      | 1          | Select the                         |
| Quick Links        |                                                       |                          |                      |            | "Manage                            |
| New Applicant      | t                                                     |                          |                      |            |                                    |
| Manage Emplo       | ovees                                                 |                          |                      |            | Employees link                     |
| Audit Task         |                                                       |                          |                      |            | on the MvSAFE                      |
|                    |                                                       |                          |                      |            |                                    |
|                    |                                                       |                          |                      |            | Quick Links page.                  |
|                    |                                                       |                          |                      |            |                                    |
| Port 🟉             | Welcome LAUREN CURTIS<br>Logged on at: 16-Oct-2017 03 | 3:48 PM                  | English 🔽 🚭 Change I | Password 🎚 |                                    |
| of Seattle         | Reports MySAFE                                        | Employees                |                      |            |                                    |
|                    | Personnel   Audit                                     |                          |                      |            |                                    |
| Employees          |                                                       |                          |                      |            |                                    |
| Employees -> Perso | onnel -> Search Employee Deta                         | ails                     |                      | 2          |                                    |
| UPID               |                                                       | Card Number              |                      |            |                                    |
| SSN                |                                                       | Asset Number             |                      |            | <ul> <li>Enter Name and</li> </ul> |
| Last Name          | CURTIS                                                | Status                   | Select               | -<br>-     |                                    |
| First Name         | FRANKIE                                               | Job Title                | Select               | ~          | Search                             |
| Middle Name        |                                                       |                          |                      |            |                                    |
| Date of Birth      |                                                       |                          |                      |            |                                    |
| Reset              |                                                       |                          | S                    | Search     |                                    |

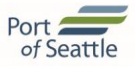

| Port                        | Welcome LAUREN CURTIS<br>Logged on at: 17-Oct-2017 09:37 AM |             |                | English 🗸         | 😡 Change Password | 🔒 Logout 🧿 About 💡 He |          |
|-----------------------------|-------------------------------------------------------------|-------------|----------------|-------------------|-------------------|-----------------------|----------|
| of Seattle                  | Reports                                                     | MySAFE      | Employees      |                   |                   |                       |          |
|                             | Personnel                                                   | Audit       |                |                   |                   |                       |          |
| General                     | Occupation                                                  | Privilege   | s Access Cards | Review & Print    |                   |                       |          |
| Employees -> Pers           | onnel -> Occupat                                            | ion         |                |                   |                   |                       |          |
| CURTIS FRANKIE              | 7195414 Active                                              |             |                |                   |                   |                       | Active   |
| Employer Name*              | PORT OF SEATT                                               | LE AVIATION | Division*      | SECURITY          |                   | × _                   |          |
| Employer Code*              | 081450                                                      |             | Job Title*     | FULL EMPLOYEE SCI | REENER            |                       |          |
|                             |                                                             |             | 2<br>Undate    |                   |                   |                       |          |
| Job Title                   | Employe                                                     | · Name      | Division       | Status            | Start Date        | End                   | Date     |
| ✓ FULL EMPLOYEE<br>SCREENER | PORT OF S<br>AVIATION                                       | SEATTLE     | SECURITY       | Active            | 17-Oct-2017       |                       |          |
| Back Next                   |                                                             |             |                |                   |                   | Sav                   | re Close |
|                             |                                                             |             |                |                   |                   |                       |          |

Select new Job Title from the Job Title Drop Down, UPDATE and SAVE.

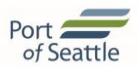

To Change the Badge Type: Go to the Privileges tab to access Badge Type Information

| Port                | Welcome LA<br>Logged on a<br><b>Reports</b> | UREN CURTIS<br>at: 17-Oct-2017 09:37 | AM<br>nployees | English 🔽 🚭    | Change Password 🤑 L | ogout 🟮 About 🌘 | • |                         |    |
|---------------------|---------------------------------------------|--------------------------------------|----------------|----------------|---------------------|-----------------|---|-------------------------|----|
|                     | Person                                      | nel   Audit                          | -              |                |                     |                 |   |                         |    |
| General             | Occupation                                  | Privileges                           | Access Cards   | Review & Print |                     |                 |   |                         |    |
| Employees -> Persor | nnel -> Privil                              | eges                                 |                |                |                     |                 |   |                         |    |
| CURTIS FRANKIE 71   | 195414 Activ                                | re                                   |                |                |                     | Active          |   |                         |    |
| Employer/Occupatio  | PORT OF                                     | SEATTLE AVIATION                     | $\checkmark$   |                |                     |                 |   |                         |    |
| Badge Type*         | RESTRICT                                    | ED 🗸                                 |                |                |                     |                 |   |                         |    |
| Privilege           | Authorized<br>Custom Se<br>LEO              | l Signatory<br>al                    |                |                |                     |                 |   |                         |    |
|                     |                                             |                                      | Add            | Update         |                     | Show History    |   |                         |    |
| Employer/Occupa     | tion                                        | Badge Type                           | Privilege      | Assigned Dat   | e Change            | Remove          |   |                         |    |
| ✓ PORT OF SEATTLE A | VIATION                                     | RESTRICTED                           | N/A            | 16-Oct-2017    | <u>Change</u>       | Remove          |   |                         |    |
|                     |                                             |                                      |                |                |                     |                 |   | Click the<br>Change Lin | ık |
| Back Next           |                                             |                                      |                |                | s                   | ave Close       |   |                         |    |

the new badge.

Once the <u>CHANGE</u> link is selected, a dialogue box "Badge type to be changed to" will drop down. Select the type you are initiating the change for and include a brief description in the Justification field.

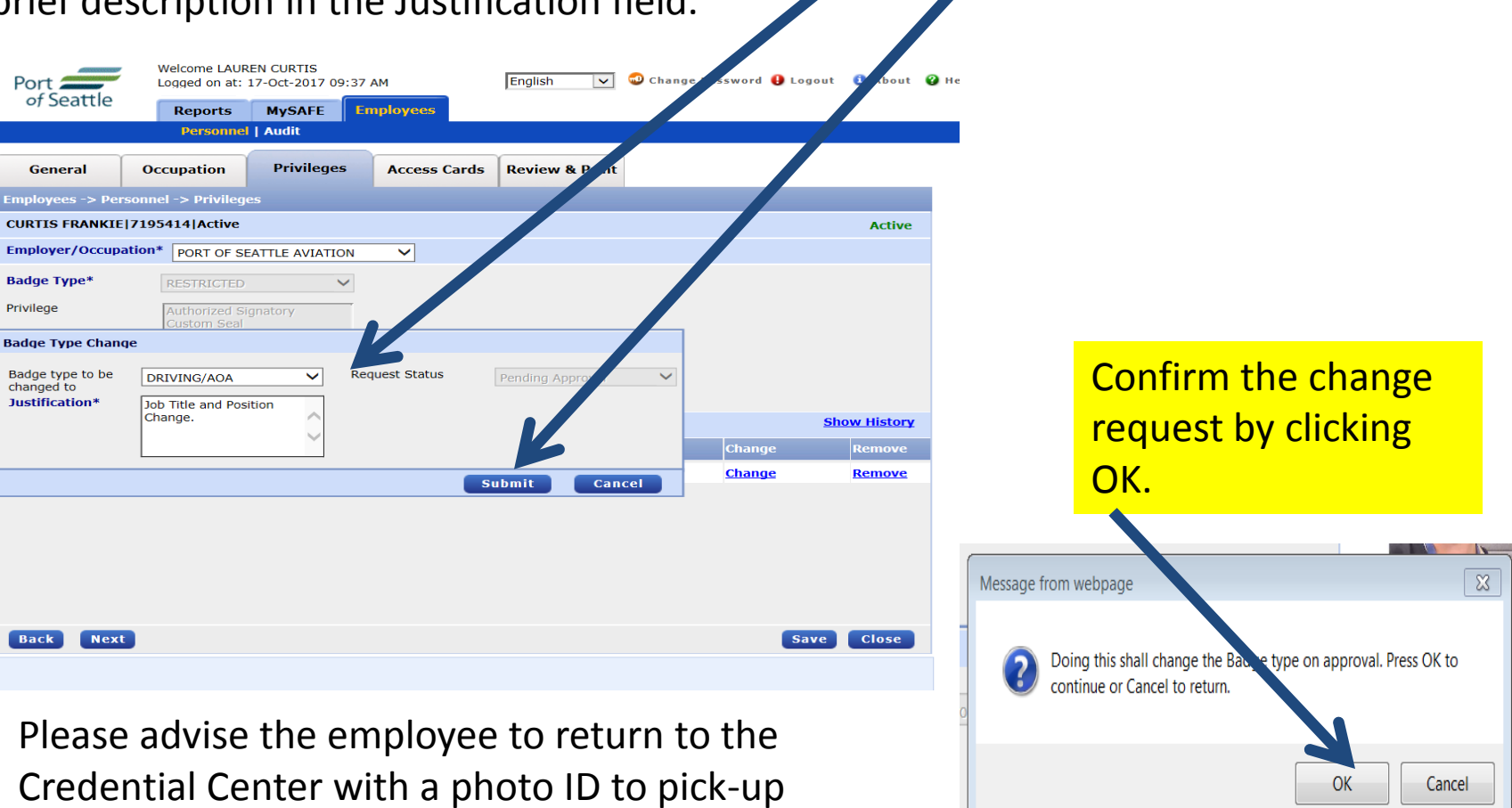

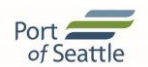

#### LIST OF ACCEPTABLE DOCUMENTS

ALL DOCUMENTS MUST BE ORIGINAL, UNEXPIRED AND YOUR LEGAL NAME MUST MATCH EXACTLY ON BOTH DOCUMENTS

#### Applicants are required to supply one document from Category I & II.

| Category I - Documents that Establish<br>Employment Authorization                                                                       | Category I - Documents that Establish<br>Employment Authorization                                                                                                  | Category II - Documents that Establish<br>Identity                                                                                                    |
|----------------------------------------------------------------------------------------------------|----------------------------------------------------------------------------------------------------|----------------------------------------------------------------------------------------------------|
| U.S. Passport or U.S Passport Card                                                                                                    | Certificate of Report of Birth issued by the<br>Department of State (Forms DS-1350, FS-<br>545, FS-240)                                                            | Driver's License – – issued by a state or<br>outlying possession of the U.S. provided it contains<br>a photograph or information such as name, date of<br>birth, gender, height, eye color, and address. |
| Permanent Resident Card (Form I-551) or<br>Foreign Passport with I-551 Stamp or<br>Temporary I-551 Printed Notation on a MRIV           | Birth Certificate – Must be certified copy issued<br>by a state, county, or municipal authority, or<br>territory of the United States bearing an official<br>seal. | Identification Cardissued by a state or<br>outlying possession of the U.S. provided it contains<br>a photograph or information such as name, date of<br>birth, gender, height, eye color, and address.   |
| Employment Authorization Card (Form I-766)                                                                                              | Certificate of Naturalization (N-550) or<br>Certificate of Citizenship(N-560)                                                                                      |                                                                                                    |
| Foreign Passport & I-94 – Bearing the same<br>name as the passport and containing an<br>endorsement of the alien's nonimmigrant status. | Passport of the Federates States of<br>Micronesia or the Republic of the Marshall<br>Islands accompanied with I-94.                                                |                                                                                                    |

#### LIST OF ACCEPTABLE DOCUMENTS ALL DOCUMENTS MUST BE ORIGINAL, UNEXPIRED AND YOUR LEGAL NAME MUST MATCH EXACTLY ON BOTH DOCUMENTS

#### **Obtaining Required Documents before Badge Appointment**

**Passport:** First-time passport applicants can apply for a passport by visiting a Passport Agency, Acceptance Facility, US Embassy or Consulate. Instructions for obtaining a passport can be found: <u>https://travel.state.gov</u>

Passports can be renewed through the mail by filling out the online application, attaching a photo, including the fee and your old passport. To contact the National Passport Information Center, call: 1-877-487-2778 or TDD/TTY: 1-888-874-7793.

**Birth Certificate:** The Credential Center accepts original or certified birth certificates issued by a state, county, or municipal authority, or outlying possessions of the United States that bears an official seal is acceptable. *Hospital issued birth certificates are NOT accepted.* 

Certified birth records can be obtained for all persons born in Seattle or King County, all Washington State births registered from 1921-present. To view information needed to obtain a birth certificate, visit: <a href="http://www.kingcounty.gov">www.kingcounty.gov</a>

If you were born outside Washington, contact the Vital Statistics Office in the state where you were born or order a replacement birth record online, visit: <u>www.vitalchek.com</u>

**State Identification:** Must be issued by a state or outlying possession of the United States. The Credential Center does not accept IDs that have been punctured or expired, unless accompanying a state-issued temporary ID.

For information to obtain a Washington state ID, visit: <u>www.dol.wa.gov</u> for locations, hours and requirements, or call: 1-360-902-3900.

| Applicant Status (Banner in the                  | _ <b>n</b>                                                                                                    |  |  |  |  |  |
|--------------------------------------------------|----------------------------------------------------------------------------------------------------|--|--|--|--|--|
| upper right hand corner of applicants            | Definition                                                                                                    |  |  |  |  |  |
| profile)                                         |                                                                                                    |  |  |  |  |  |
| Pre-Enrolled:                                    | Badge data has been entered by Authorized Signer                                                                                                    |  |  |  |  |  |
| Awaiting Clearance:                              | Applicant has been processed by a Credential Specialist and security checks have been submitted but CHRC STA have not yet cleared                                                                                                    |  |  |  |  |  |
| Security Check Complete:                         | Applicant has passed CHRC and/or STA but has not completed training.                                                                                                    |  |  |  |  |  |
| Ready to Badge:                                  | Applicant has a CHRC and STA clearance and Training has been completed by the applicant. The applicant is<br>ready to pick up the badge within 30 business days of the last security check clearance. Badge has not yet bee<br>issued.                                                                                                    |  |  |  |  |  |
| Active:                                          | Applicant has has picked up the badge within the required 30 business days.                                                                                                    |  |  |  |  |  |
| Suspended:                                       | Applicant occupation is suspended. Badge is Inactive                                                                                                    |  |  |  |  |  |
| Terminated:                                      | Applicant occupation is terminated. Badge is Inactive                                                                                                    |  |  |  |  |  |
| Badge Status (Access Cards<br>Tab in the Portal) | Definition                                                                                                    |  |  |  |  |  |
| Active                                           | Badge is active and printed.                                                                                                    |  |  |  |  |  |
| Confiscated                                      | Badge is inactive and confiscated for a security violation.                                                                                                    |  |  |  |  |  |
| Damage                                           | Badge is damaged and a new badge printed. (You will see this status for various reasons)                                                                                                    |  |  |  |  |  |
| Expired                                          | Badge is expired and has not been returned                                                                                                    |  |  |  |  |  |
| Inactive                                         | Badge is not active and has not been returned                                                                                                    |  |  |  |  |  |
| Lost                                             | Badge has been reported as missing by an Authorized Signer. Authorized Signer will check the Approved for E<br>Reprint box to authorize CS to print replacement badge for applicant.                                                                                                    |  |  |  |  |  |
| Returned:                                        | Badge has been returned to the Credential Center.                                                                                                    |  |  |  |  |  |
| Rebadge                                          | Badge is active. The badge needs to be reprinted. This happens anytime something on the face of the badge heen modified (Name, Job Title). This normally occurs because CBP has approved a SEAL and the badge needs be reprinted.                                                                                                    |  |  |  |  |  |
|                                                  | Badge approved for renewal by Authorized Signer. If the badge is not expired and the AS has renewed in the pathe card status will be Renew. If the badge has expired but the AS renews the status will show Renew Authorized Signer.                                                                                                    |  |  |  |  |  |
| Renew & Renew Authorized                         | 30 days).                                                                                                    |  |  |  |  |  |
| Revoked                                          | After 30 days of Inactive/Not Returned SAFE automatically changes the card status to Revoked and triggers the<br>unreturned badge fee                                                                                                    |  |  |  |  |  |
|                                                  | Badge has been reported stolen by Authorized Signer. Authorized Signer will check the Approved for Badge Re<br>box to authorize CS to print replacement badge for applicant. Lost badge fee will still be charged, unless emplo<br>provides an in-person police report with a case number that specifically lists Port of Seattle badge as an item th |  |  |  |  |  |

## REPORTS

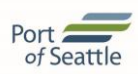

In the REPORTS tab, there will be several useful reports.

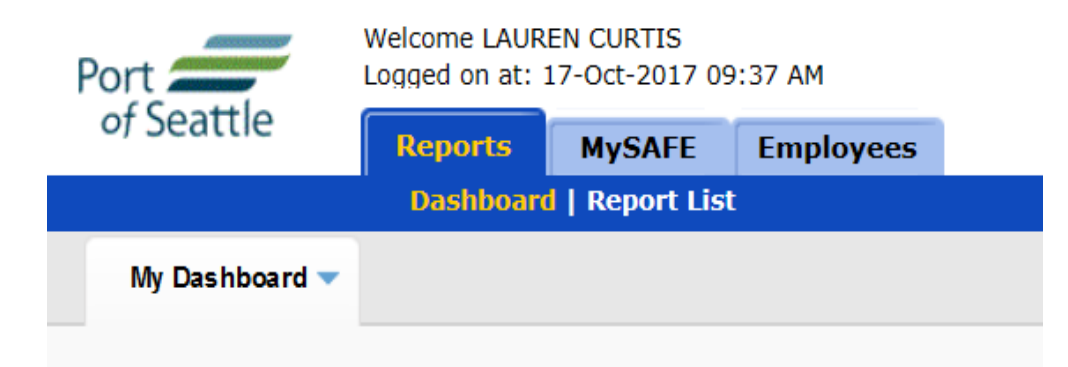

- 1. Active Badge List
- 2. Expiring Badge List
- 3. CBP Seal Clearance Notifications
- 4. Security Check Notifications